# Legend Drug Donation and Repository Program "How-To" Guide

\*Each "How To" instruction will begin by visiting <u>www.nodakpharmacy.com</u> > Drug Repository Program

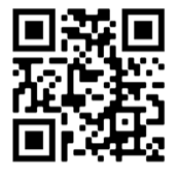

## How do I create an account for the Legend Drug Donation and Repository Program?

- 1) There are two options to register for the Drug Donation Program. Either will lead you to the screen shown below.
  - a. Select "Registration for pharmacies and prescribers" > Participant Registration [OR]
  - b. Select "Update Inventory" > Register
- 2) Complete the information on the following screen:
  - a. Utilize your pharmacy license number as your log in information (example: Phar###)

| "Participant" means a p                                          | ractitioner       |                          |                |
|------------------------------------------------------------------|-------------------|--------------------------|----------------|
| ontact Detail                                                    | S                 |                          |                |
| License or Permit Nur                                            | mber:             | License Type:            | 0              |
| Facility Name:                                                   |                   |                          |                |
| Contact Person:                                                  |                   |                          |                |
| Telephone Number:                                                | (ex. 701          | 5551212) Extension: E    | mail Address:  |
|                                                                  |                   |                          |                |
| Address Where Drugs                                              | Are to Be Shippe  | ed/Stored                |                |
| Address Where Drugs<br>Street Address:                           | s Are to Be Shipp | ed/Stored                |                |
| Address Where Drugs<br>Street Address:                           | Are to Be Shippe  | <b>Zip:</b> (ex. 12345 c | x 12345-6789)  |
| Address Where Drugs Street Address: City: Before being dispensed | Are to Be Shippe  | zip: (ex. 12345 c        | er 12345-6789) |

## How do I find a medication on the website?

1) Select "Search for a Donated Drug or Supply". This will give you the option to search by an:

| I | n | V | e | n | t | 0 | r١ | I |
|---|---|---|---|---|---|---|----|---|
|   |   |   | ~ |   |   | ~ | ۰. |   |

| This page offers information about drugs that an<br>repository, it is not currently available.            | currently in the repository. If you are searching for a drug that does not appear in this                                                                 |
|----------------------------------------------------------------------------------------------------|----------------------------------------------------------------------------------------------------|
| Disclaimer                                                                                                |                                                                                                    |
| The North Dakota State Board of Pharmacy pre-<br>for errors contained herein or for any damages r         | nts the information on this website as a service to the public. The Board shall not be liabl<br>sulting from the use of the information contained herein. |
| How to Search                                                                                             |                                                                                                    |
| To search, type in your criteria and click the "En                                                        | " button. You may search by any individual field or any combination of fields.                                                                            |
| Participant:                                                                                              | 0                                                                                                    |
| Drug:                                                                                                    | \$                                                                                                    |
| To minimize the drug listing select either a partic<br>drugs and participants click the enter button with | ant or a drug from either list or both then hit the "Enter" button. To see the entire list of<br>ut making a selection.                                   |

a. Individual Drug: This will show all participants with that drug currently in stock.

|             | Inventory                                                                                                    |                                                 |                                                       |                      |                     |           |
|-------------|----------------------------------------------------------------------------------------------------|-------------------------------------------------|-------------------------------------------------------|----------------------|---------------------|-----------|
|             | This page offers information about drugs that are currently in the responsiony. If you are searching for a drug that does not appear in this<br>expository. It is not currently available.                                                              |                                                 |                                                       |                      |                     |           |
|             | Disclaimer                                                                                                    |                                                 |                                                       |                      |                     |           |
|             | The North Davids State Board of Pharmacy presents the information on this settistic as a service to the public. The Board shall not be liable for anno conducted barries or for any demands resulting how the use of the information contained barries. |                                                 |                                                       |                      |                     |           |
|             | How to Search                                                                                                    | Inventory                                       |                                                       |                      |                     |           |
|             | To search, type in your otheria and slok the "Enter" bullon. You may search by any individual failt or any continuation of fails.                                                                                                    |                                                 |                                                       |                      |                     |           |
|             | Participant 0 Drug (LANTUE BOLOSTAR - Insulin Gargine Inj 100 LinitAL 0)                                                                                                    | Participant:                                    | Drug:                                                 | Strength of<br>Drug: | Expiration<br>Date: | Quantity: |
| -           | To reviewing the drug balling advoct althors a participant or a drug fram either but or both them fold the "Dotar" bothor. To you have early fold at<br>a present present on given the enter holdon without reading a anisotion.                        | Dakota Pharmacy of Bismarck. Inc.               | LANTUS SOLOSTAR - Insulin Glargine Inj<br>100 Unit/ML | 100unit/ml           | 01/2023             | 10        |
| $\subseteq$ |                                                                                                    | Pharmacy Associates LLC dba<br>Cooperstown Drug | LANTUS SOLOSTAR - Insulin Glargine Inj<br>100 Unit/ML | 100 units/mL         | 02/2023             | 3         |
|             |                                                                                                    | St Alexius Med Ct Pharmacy                      | LANTUS SOLOSTAR - Insulin Glargine Inj<br>100 Unit/ML | 100units/ml          | 12/2022             | 5         |
|             |                                                                                                    | Tara's Thrifty White. LLC                       | LANTUS SOLOSTAR - Insulin Glargine Inj<br>100 Unit/ML | U-100                | 08/2022             | 7         |
|             |                                                                                                    |                                                 |                                                       |                      |                     |           |

b. Individual Participant: This will show all inventory of an individual pharmacy.

| This page offers information about drugs that are currently in the repository. If you are s<br>repository, it is not currently available.                                        | searching for a drug that does n                     | ot appear in this                                                   |                          |                     |       |
|----------------------------------------------------------------------------------------------------|------------------------------------------------------|---------------------------------------------------------------------|--------------------------|---------------------|-------|
| Disclaimer                                                                                                    |                                                      |                                                                     |                          |                     |       |
| The North Dakota State Board of Pharmacy presents the information on this website as<br>for errors contained herein or for any damages resulting from the use of the information | a service to the public. The Bo<br>contained herein. | bard shall not be liable                                            |                          |                     |       |
| How to Search                                                                                                    | Inventory                                            |                                                                     |                          |                     |       |
| To search, type in your criteria and click the "Enter" button. You may search by any indi                                                                                        | vidua B & B Northwood Phorma                         |                                                                     |                          |                     |       |
| Participant B & B Northwest Pharmacy - Minot 0                                                                                                    | 20 Burdick Expwy W                                   | ny .                                                                |                          |                     |       |
| Drug:                                                                                                    | 7018382213                                           |                                                                     |                          |                     |       |
| To minimize the drug listing select either a participant or a drug from either list or both t<br>drugs and participants click the enter button without making a selection.       | hen h<br>Participant:                                | Drug:                                                               | Strength of Drug:        | Expiration<br>Date: | Quant |
|                                                                                                    | B & B Northwest                                      | CATAPRES-TTS 2 - Clonidine HCI TD Patch Weekly 0.2                  | 0.2 mg/day               | 05/2023             | 6     |
|                                                                                                    | B & B Northwest<br>Pharmacy                          | CATAPRES-TTS 2 - Clonidine HCI TD Patch Weekly 0.2<br>MG/24HR       | 0.2 mg/day               | 06/2023             | 12    |
|                                                                                                    | B & B Northwest<br>Pharmacy                          | CATAPRES-TTS-3 - Clonidine HCI TD Patch Weekly 0.3<br>MG/24HR       | 0.3 mg/day               | 07/2023             | 10    |
|                                                                                                    | B & B Northwest<br>Pharmacy                          | CATAPRES-TTS-3 - Clonidine HCI TD Patch Weekly 0.3<br>MG/24HR       | 03mgiday                 | 05/2023             | 4     |
|                                                                                                    | B & B Northwest<br>Pharmacy                          | ENOXAPARIN - Enoxaparin Sodium 60 MG/0.6 ML                         | 60 mg                    | 02/2023             | 10    |
|                                                                                                    | B.&.B.Northwest<br>Pharmacy                          | ENOXAPARIN - Enoxaparin Sodium 60 MG/0.6 ML                         | 60MG                     | 02/2023             | 8     |
|                                                                                                    | B & B Northwest<br>Pharmacy                          | MESALAMINE - Mesalamine Enema 4 GM                                  | 4GM                      | 01/2023             | 49    |
|                                                                                                    | B.&.B.Northwest<br>Pharmacy                          | MESALAMINE - Mesalamine Enema 4 GM                                  | 4GM                      | 06/2022             | 84    |
|                                                                                                    | B & B Northwest<br>Pharmacy                          | MESALAMINE - Mesalamine Enema 4 GM                                  | 4GM                      | 11/2022             | 42    |
|                                                                                                    | B & B Northwest<br>Pharmacy                          | Mesalamine Suppositories 1000MG                                     | 1000MG                   | 05/2022             | 60    |
|                                                                                                    | B.& B Northwest<br>Pharmacy                          | Mesalamine Suppositories 1000MG                                     | 1000MG                   | 05/2022             | 30    |
|                                                                                                    | B & B Northwest                                      | Mesalamine Suppositories 1000MG                                     | 1000MG                   | 08/2022             | 30    |
|                                                                                                    | B & B Northwest                                      | ONDANSETRON ODT - Ondansetron Orally Disintegrating Tab<br>4 MG     | 4 mg odt                 | 09/2023             | 30    |
|                                                                                                    | B & B Northwest                                      | SYMBICORT - Budesonide-Formoterol Fumarate Dihyd Aerosol<br>160-4 5 | 160/4.5<br>mon/actuation | 07/2022             | 2     |
|                                                                                                    | B & B Northwest                                      | Spinva Respimat Inhalation Spray 2.5mcg/actuation 60 metered        | 2.6 mcg/actuation        | 08/2023             | 1     |
|                                                                                                    | Pharmacu                                             | inhalations                                                         |                          |                     |       |

c. Any combination of participant and drug

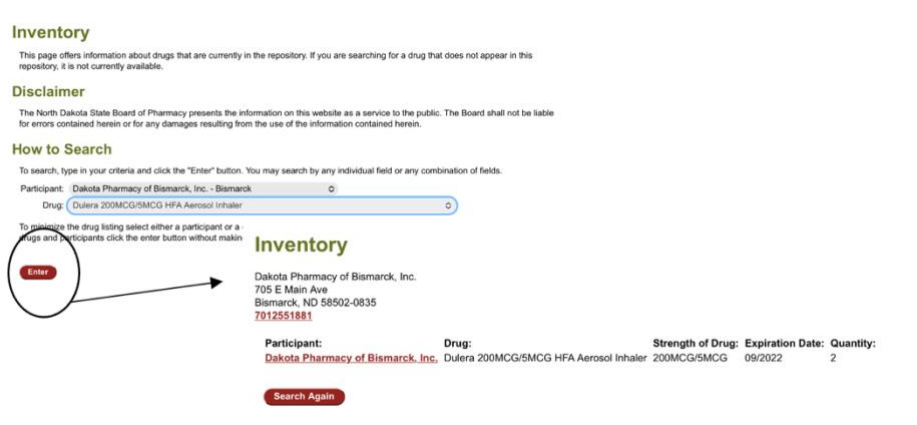

## How do I find a participating pharmacy?

1) Select "Search for a Participating Pharmacy or Prescriber." This will pull up a list of all pharmacies currently registered for the Drug Donation Program.

## How do I update my inventory for the program?

\*It is the pharmacies individual responsibility to update their inventory each time they receive a donation and when they dispense a medication or the inventory expires.

- 1) Provide patient with appropriate form to complete. These records must be kept for 2 years.
  - a. Donor Registration Form
  - b. Recipient (Patient) Information Form
- 2) Select "update inventory". Hit Enter
  - a. If you are a RETURNING participant, "Log In." As the example above stated, this would be with your license or permit number exactly as written "Phar###"
  - b. If you are a NEW participant, select "register"

| Items in bold   | are required.                                        |   |          |
|-----------------|------------------------------------------------------|---|----------|
| Donate          |                                                      | [ | Dhar###  |
| Login           |                                                      |   | Plidi### |
| Please log in t | to donate drugs to the Prescription Drug Repository. |   |          |
| License or Pe   | ermit Number:                                        |   |          |
| License Type    |                                                      |   |          |
| Enter           | ~                                                    |   |          |
| _               | Nurse Practitioner                                   |   |          |
| Register        | Pharmacy                                             |   |          |
|                 | Physician                                            |   |          |
|                 | Physician Assistant                                  |   |          |
|                 |                                                      |   |          |

- 3) You will be prompted to:
  - a. "Add Drugs" upon receipt of new inventory
  - b. For data collection to determine program impact, please include "Total Estimated Cost of Medication."

|                                                                                                    | Items in bold are required.                                                                                                    |
|----------------------------------------------------------------------------------------------------|----------------------------------------------------------------------------------------------------|
|                                                                                                    | Donate                                                                                                    |
| -                                                                                                    |                                                                                                    |
|                                                                                                    | can scroll to the bottom and see the enter button. The drug list is extremely large and can take several minutes to load. Please be patient. |
| Indal Inventory                                                                                                    | PLEASE NOTE: Controlled substances are not allowed to be placed on the repository program for re-dispensing.                                 |
| opulate inventory                                                                                                    | Drugs and biological products for which the federal Food and Drug Administration (FDA) requires a Risk                                       |
| Add Drugs Update Drug Inventory                                                                                                    | Evaluation and weightion drivingly (REWo) may not be accepted or distributed under the provisions of the<br>program.                         |
| You to Shareh                                                                                                    | Donor's Name: Telephone Number: (ex. 7015551212)                                                                                             |
| To work have been chosen and did the Wester butter. We are work to are inducted failed are working for a failed                                                                                                    | Bireat Address                                                                                                    |
| Participant                                                                                                    |                                                                                                    |
| Drug 0                                                                                                    | City:0 Zip: (ex. 12345 or 12345-6789)                                                                                                    |
|                                                                                                    | Name of patient for whom the drugs were originally prescribed:                                                                               |
| Entry East                                                                                                    | Name of Drug:                                                                                                    |
|                                                                                                    | Search - enter a full or partial drug name here and click "Search" to populate list of drugs below                                           |
| Martin Control of Control of Cont | Starth                                                                                                    |
|                                                                                                    | Name of Drugt 0 Quantity: 0                                                                                                    |
|                                                                                                    | Carl1 find the drug you are looking for? Click here to request it be added to the list.                                                      |
|                                                                                                    | Strength of Drug: Expiration Date: (ex. 12/2010)                                                                                             |
|                                                                                                    | Plasmary that Dissersed the Druss                                                                                                    |
|                                                                                                    |                                                                                                    |
|                                                                                                    | Rx Number: Manufacturer Lot Number:                                                                                                    |
|                                                                                                    | Orginal Dispenser: 0 Total Estimated Cost of Medication                                                                                      |
|                                                                                                    | Name of Drug:                                                                                                    |
|                                                                                                    | Search - enter a full or partial drug name here and click "Search" to populate list of drugs below                                           |
|                                                                                                    | Search                                                                                                    |
|                                                                                                    | Name of Drug: 0. Quantity: 0                                                                                                    |
|                                                                                                    |                                                                                                    |

c. "Update Drug Inventory" after dispensing or removing expired inventory

|                                                     |                                                                                  | Dakota Pharmacy of<br>Bismarck, Inc. | Xtandi 40mg capsules          | 40mg  | 01/2023 | 120 0 |
|-----------------------------------------------------|----------------------------------------------------------------------------------|--------------------------------------|-------------------------------|-------|---------|-------|
|                                                     |                                                                                  | Dakota Pharmacy of<br>Bismarck, Inc. | Xtandi 40mg capsules          | 40mg  | 01/2023 | 120 0 |
|                                                     |                                                                                  | Dakota Pharmacy of<br>Bismarck, Inc. | Xtandi 40mg capsules          | 80mg  | 01/2024 | 60 0  |
| Update Inventory                                    |                                                                                  | Dakota Pharmacy of<br>Bismarck, Inc. | ZYPREXA - Olanzapine Tab 5 MG | 5 mg  | 08/2022 | 90 O  |
|                                                     |                                                                                  | Dakota Pharmacy of<br>Bismarck, Inc. | ZYPREXA - Olanzapine Tab 5 MG | 5mg   | 07/2022 | 30 0  |
| Add Drugs Update Drug Investory                     |                                                                                  | Dakota Pharmacy of<br>Bismarck, Inc. | ZYPREXA - Olanzapine Tab 5 MG | 5mg   | 09/2022 | 60 C  |
| To search, type in your criteria and click the "Ent | er" button. You may search by any individual field or any combination of fields. | Dakota Pharmacy of<br>Bismarck, Inc. | Zejula 100mg Capsules         | 100mg | 04/2024 | 60 C  |
| Participant:                                        | •                                                                                | Dakota Pharmacy of<br>Bismarck, Inc. | Zytiga 500mg tablets          | 500mg | 05/2022 | 60 🗢  |
| ung.                                                | ,                                                                                | Dakota Pharmacy of<br>Bismarck, Inc. | Zytiga 500mg tablets          | 500mg | 08/2022 | 60 🗢  |
| Enter                                               |                                                                                  | Dakota Pharmacy of<br>Bismarck, Inc. | Zytiga 500mg tablets          | 500mg | 10/2022 | 120 0 |
| Menu                                                |                                                                                  | Dakota Pharmacy of<br>Bismarck, Inc. | Zytiga 500mg tablets          | 500mg | 11/2022 | 120 0 |
|                                                     |                                                                                  |                                      |                               |       | 1       |       |
|                                                     |                                                                                  | Enter                                |                               |       |         |       |
|                                                     |                                                                                  | Menu                                 |                               |       |         |       |
|                                                     |                                                                                  |                                      |                               |       |         |       |